## Tutorial Herramienta Excel: Planilla de Cálculo Predictivo de Propagación para Televisión Analógica y Digital.

La siguiente herramienta de cálculo predictivo permite obtener las distancias aproximadas que definen un polígono de propagación para una determinada intensidad de campo de referencia y según lo detallado en norma técnica reglamentaria para televisión digital.

| Recomendación UIT | Para el cálculo de propagación se utiliza la Rec. UIT P.1546 Métodos de predicción de punto a zona para servicios terrenales en la gama de frecuencias de 30 a 3000 MHz.                                                                                                    |
|-------------------|----------------------------------------------------------------------------------------------------|
| Modos de trabajo  | Se pone a disposición del usuario 2 modos de trabajo: <b>Modo Concurso</b><br><b>Nueva Concesión</b> que permite la obtención de la zona digital para<br>nuevos llamados a concurso; y <b>Modo Migración Análogo-Digital</b> que<br>permite la comparación de los límites inferior y superior de la zona<br>máxima (analógica para casos de migración y digital para<br>modificaciones técnicas) versus la nueva zona propuesta digital.<br>NOTA: El Modo Concurso sólo estará habilitado a través de la<br>herramienta web disponible en la página del CNTV desde se realizarán<br>todas las nuevas postulaciones. |
| Link herramienta  | www.subtel.gob.cl                                                                                                    |

#### Figura 1. Herramienta de Cálculo Excel.

| Cálculo predictivo          | de contorno de Zona de Servicio según R         | Rec. UIT.P.1546 Modo Migración Anélogo-Digital                                                                                                    |          |
|-----------------------------|-------------------------------------------------|----------------------------------------------------------------------------------------------------|----------|
| Datos del Postulante:       |                                                 |                                                                                                    |          |
|                             |                                                 |                                                                                                    |          |
| Razón Social                | RAZ                                             | ZUN SUCIAL                                                                                                    |          |
| R.U. I.                     | HUI                                             |                                                                                                    |          |
| Localidad                   | LOCALIDAD                                       |                                                                                                    |          |
|                             |                                                 |                                                                                                    |          |
| Datos de la Concesión E     | xistente                                        |                                                                                                    |          |
| Identificador               | SEÑAL DISTINTIVA                                |                                                                                                    |          |
|                             |                                                 | Coordenadas de Ubicación Zona de Servicio Máxima                                                                                                    |          |
| Frecuencia                  | 545 (MHz)                                       | Coordenadas Latitud 33:25:17" Altura Antena Transmisora 50 (m)                                                                                                    |          |
| Potencia Máxima             | 150 IVI                                         | WGS 84 Longitud 70' 37'53" Obstáculos Circundantes T# 10 [m]                                                                                                    |          |
|                             |                                                 | RURAL                                                                                                    |          |
|                             |                                                 | Radio Circunferencia Máxima 0.0 [km] Altura Antena Receptora 10 [m]                                                                                                    |          |
|                             |                                                 | Tipo de Señal DISTAL (Obstáculos Circundantes Par 10 (m)                                                                                                    |          |
|                             | D. F. I.                                        | RURAL                                                                                                    |          |
|                             | Hadiales                                        |                                                                                                    |          |
| Zana Gaminia Analánian      | 00 00 00 00 00                                  | 2, 20, 22, 40, 42, 20, 22, 00, 02, 0, 02, 0, 02, 0, 02, 0, 02, 22, 100, 102, 100, 100 | 0.0 0    |
| Zona Analógica Mávima Brade | Anda 9                                          |                                                                                                    | 0.0 0.   |
|                             |                                                 |                                                                                                    |          |
| Calculo Zona de Service     |                                                 |                                                                                                    |          |
| Intensidad de campo de      | eferencia 48 [dBd]                              | Tolerancia zonas de sombra 1 [Dkm] Resolución de trayecto 500 [m]                                                                                                    |          |
|                             | ZONA DE SERVICIO DIGITAL                        | Resolución angular 5 [1]                                                                                                    |          |
| Potencia                    | 0,15 [kW]                                       | Coordenadas Latud 33 2517 Porcentaje de tiempo 50 %                                                                                                    |          |
| Ganancia                    | 6.00 [disd]                                     | VISS 04 Longhud /0/3/53 Procentaje de ubicación 90 %                                                                                                    |          |
| Perd. cables-conectores     |                                                 | Loordenadas de Ubicación Propuestas para Planta Tx                                                                                                    |          |
| Perd. divisor de potencia   | 0,00 [48]                                       |                                                                                                    |          |
| Perdidas otras              | 0,00 [als]                                      | Importar Cotas Ingresar Datos Calcular Zonas Dibujar Zonas Exportar a KML Copiar a Zs Máx                                                                                                    |          |
|                             |                                                 |                                                                                                    |          |
|                             | Badiales                                        |                                                                                                    |          |
| 100%                        | 0' 5' 10' 15' 20' 25                            | 5' 30' 35' 40' 45' 50' 55' 60' 65' 70' 75' 80' 85' 90' 95' 100' 105' 110' 115' 120' 125' 130' 135' 140' 145'                                                                                                    | • 150•   |
| Pérd. lóbulo [dB]           | 0,00 0,10 0,10 0,10 0,10                        | ) or.o or.o or.o or.o or.o or.o or.o or.                                                                                                    | 0,10 0,1 |
| ZS Rec. 1546 [km]           | 16,0 16,0 16,0 15,7 9,6 8,5                     | .9 7.8 5.7 7.5 6.8 6.3 4.9 4.2 4.1 6.4 7.3 3.6 3.1 3.1 15.8 16.4 16.2 16.2 16.2 2.1 2.3 2.3 1.8 1.8 1.8                                                                                                    | 1,9      |
|                             | Destacado en azul el radial de máxima radiación |                                                                                                    |          |
|                             |                                                 |                                                                                                    |          |
|                             | Zona Grafica RD41 (+)                           |                                                                                                    | D        |
| ISTO 🔚                      |                                                 |                                                                                                    | + 7      |

## Tutorial Herramienta Excel: Modo Migración Análogo-Digital, Descripción de Hojas de Trabajo.

Esta versión de la herramienta Excel es muy similar a la versión utilizada para el cálculo de servicios de radiodifusión, por lo tanto, sólo se mencionará los aspectos más importantes de su uso y aquellas funcionalidades que se han incorporado para efectos de la migración análogo-digital.

| Inicio       | Se divide en 3 áreas, el usuario sólo podrá modificar las celdas que<br>están en blanco. 1) Datos del postulante: Identificación del<br>concesionario que presenta la solicitud. 2) Datos de la Concesión<br>Existente: Datos de la zona de servicio máxima. Se puede seleccionar<br>una señal distintiva o realizar un cálculo independiente 3) Cálculo Zona<br>de Servicio: Cálculo de las distancias del contorno de zona de servicio<br>propuesto. |
|--------------|----------------------------------------------------------------------------------------------------|
| Zona Gráfica | En esta hoja se presenta el resultado gráfico del cálculo obtenido.                                                                                                    |
| RD41         | Planilla auxiliar en la que se ingresan los datos de la información<br>topográfica del terreno en torno a la planta transmisora.                                                                                                    |

#### Figura 2. Modo Migración Análogo-Digital, Zona Gráfica.

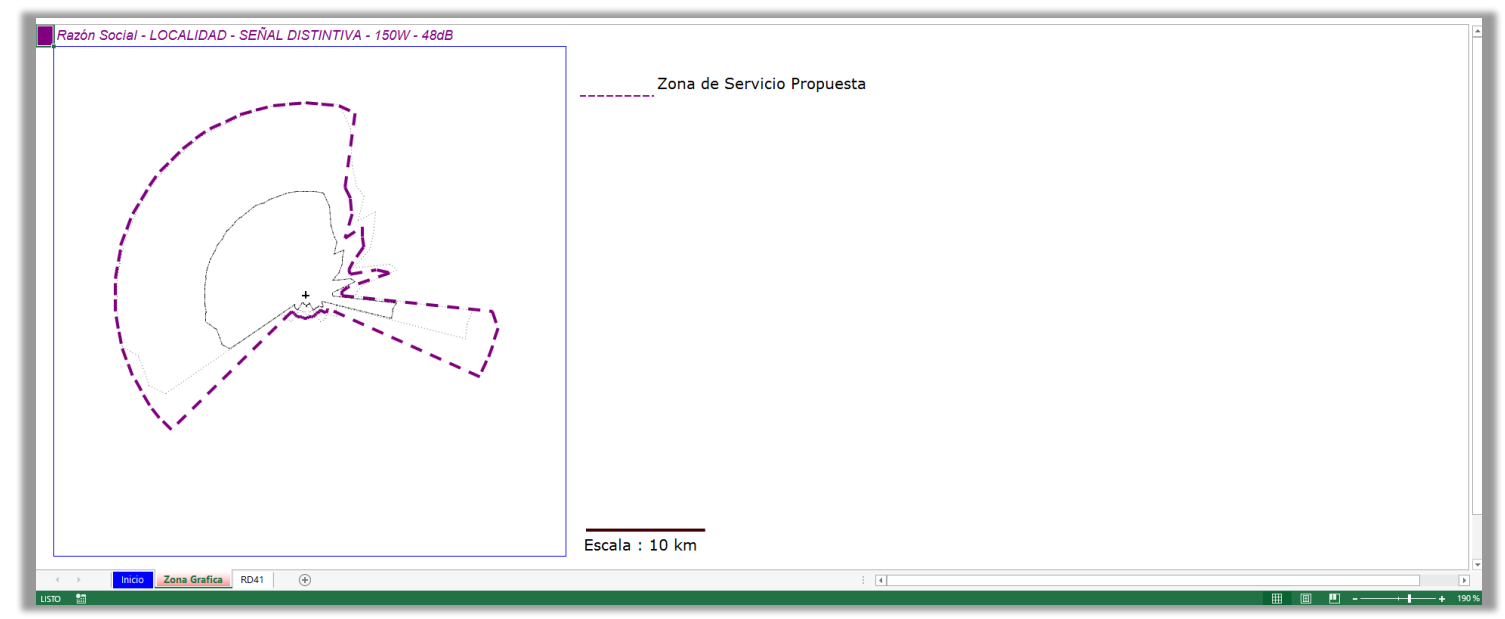

# Tutorial Herramienta Excel: Modo Migración Análogo-Digital, Descripción de Botones de Comando.

Por medio de los siguientes botones de comando se realiza el procedimiento de Cálculo de Zona de Servicio.

| Botón Importar Cotas  | Esta opción toma los valores desde la planilla de cotas con 72 radiales y<br>los carga en la hoja RD41. Recordar enviar solicitud de cotas al mail<br><u>solicitudcotasrd@subtel.gob.cl</u> y el archivo recibido<br>NubeCotasTV_lat_long debe estar abierto al momento de ejecutar esta<br>funcionalidad.                                                                                                    |
|-----------------------|----------------------------------------------------------------------------------------------------|
| Botón Ingresar Datos  | Al hacer click se desplegarán 3 cuadros de diálogo para ingresar los<br>datos necesarios para el cálculo. También es posible completarlos<br>desde la misma hoja de inicio sin necesidad de ejecutar este comando.<br>Para las pérdidas por lóbulo es posible hacer una interpolación lineal<br>desde 18 radiales a 72 radiales.                                                                                                    |
| Botón Calcular Zonas  | Permite realizar el cálculo de zona de propagación en 18 o 72 radiales.<br>Se observan dos límites de contorno: La zona de servicio mínima<br>correspondiente al 70% de cada radial de la zona de servicio analógica<br>existente, y la zona de servicio máxima correspondiente al 130% de<br>cada radial de la zona de servicio analógica existente. Ésta última no<br>puede ser excedida en la dirección de máxima radiación del sistema<br>radiante. Verifique que la intensidad de campo de zona de servicio (48<br>dBd), zona de cobertura (40 dBd) o contorno urbano (66 dBd) sea el<br>correcto según la norma técnica. La herramienta permite elegir si el<br>tipo de cálculo es digital o analógico y según la señal distintiva<br>seleccionada elegir si se desea utilizar la zona máxima predefinida o<br>realizar un nuevo cálculo. |
| Botón Dibujar Zonas   | Esta opción entrega una representación gráfica del cálculo realizado. La<br>zona punteada corresponde a los límites mínimos y máximos definidos<br>por la zona analógica. La zona segmentada corresponde a la zona de<br>servicio propuesta.                                                                                                    |
| Botón Exportar a KML  | Esta opción le permite visualizar el resultado gráfico en la aplicación<br>Google Earth. Al hacer click en el botón de comando aparecerá una<br>ventana que le indicará la ubicación del archivo creado. Por un motivo<br>de compatibilidad con Windows 10 se utilizará por defecto la siguiente<br>carpeta: C:\User\Public\(*.kml).<br>NOTA: Recuerde cambiar los permisos de usuario a "No notificar<br>nunca" en Configuración de Control de Cuentas de Usuario en caso de<br>que esta funcionalidad no se ejecute correctamente.                                                                                                    |
| Botón Copiar a Zs Máx | Permite copiar el cálculo de zona analógica (en el área de Zona de<br>Servicio Existente) para luego ser utilizado como nueva zona máxima.                                                                                                    |

Figura 3. Modo Migración Análogo-Digital, Botones de Comando.

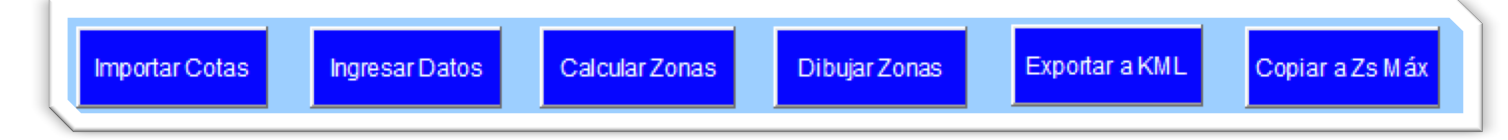

Figura 4. Modo Migración Análogo-Digital, Lista Desplegable Señal Distintiva.

| ldentificador   | SEÑAL DISTINTIVA                             |   |
|-----------------|----------------------------------------------|---|
|                 | SEÑAL DISTINTIVA                             |   |
| Frecuencia      | XRE-201A<br>XRE-201A<br>XRE-202A<br>XRE-203A |   |
| Potencia Máxima | XRE-204A<br>XRE-205A                         |   |
|                 | XRE-206A                                     | ~ |

Figura 5. Modo Migración Análogo-Digital, Lista Desplegable Tipo de Señal Analógica o Digital.

| Coordenadas        | Latitud   | 33' 25' 17'' |     |
|--------------------|-----------|--------------|-----|
| WGS 84 Longitud    |           | 70' 37' 53"  |     |
|                    |           |              |     |
| Radio Circunferenc | ia Máxima | 0.0          | [kn |
| Tipo de Señal      |           | DIGITAL      | -   |
| npo de Jen         |           |              |     |

Figura 6. Modo Migración Análogo-Digital, Lista Desplegable Uso de Zona Máxima Predefinida o Uso de Nueva Zona Máxima.

| Radiales                          |     |      |     |       |     |
|-----------------------------------|-----|------|-----|-------|-----|
|                                   | 0•  | 5•   | 10• | 15•   | 20* |
| Zona Servicio Analógica           | 0.0 | 0.0  | 0.0 | 0.0   | 0.0 |
| Zona Analógica Máxima Predefinida |     | SI . | -   |       |     |
| Cálculo Zona de Servicio          |     |      |     |       |     |
| 'ntensidad de campo de r          |     | 4    | 8   | [dBd] |     |

Figura 7. Modo Migración Análogo-Digital, Lista Desplegable Intensidad de Campo de Referencia.

| Calculo zona de Servicio  |           |                    |         |
|---------------------------|-----------|--------------------|---------|
| Intensidad de campo de r  | eferencia | 48                 | Bd]     |
|                           |           | 40<br>48           | DIGITAL |
| Potencia                  | 0.15      | 55<br>65           |         |
| Ganancia                  | 6.00      | 66<br>69           |         |
| Pérd. cables-conectores   | 1.00      | 72<br>[ <b>ਰਲ]</b> |         |
| Pérd. divisor de potencia | 0.00      | [dB]               |         |
| rdidas otras              | 0.00      | [dB]               |         |

Figura 8. Modo Migración Análogo-Digital, Lista Desplegable Resolución Angular (5° para 72 radiales, 20° para 18 radiales).

| 1       |                      |
|---------|----------------------|
| 500     | [m]                  |
| 5       | -                    |
| 5<br>20 |                      |
| 90      | ~                    |
|         | 500<br>5<br>20<br>90 |

# Tutorial Herramienta Excel: Modo Migración Análogo-Digital, Actualización en el Modelo de Propagación.

El algoritmo final para el cálculo predictivo de propagación de ondas está basado en la Rec. UIT P1546-4, sin embargo, no es una copia exacta de ella. Hay supuestos realizados que se hicieron en la práctica considerando las limitaciones de la programación excel+vba y las diferencias de la geografía del territorio nacional versus el caso europeo que alimenta las curvas estadísticas.

| Constante Kv para 600 MHz | Se actualiza el cálculo de intensidad de campo E(h1) para los casos en<br>que h1 es menor que 10 m corrigiendo el valor de la constante Kv que<br>en el caso de televisión analógica está bien utilizado cómo 1,35 ya que<br>le corresponde el valor definido para 100 MHz. Luego, para el caso de<br>televisión digital debería utilizarse 3,31 que es el valor definido para<br>600 MHz. Se incorpora dicha actualización. |
|---------------------------|----------------------------------------------------------------------------------------------------|
| Función Atn(x) en FcR     | Se actualiza el factor de corrección por altura de la antena receptora<br>FcR, el cual estaba erróneamente calculado debido a que se utilizó el<br>ángulo θclut con su valor en radianes en lugar de grados. Este error es<br>producido por la función Atn(x) de VBA que devuelve un resultado en<br>radianes.                                                                                                    |
| Valor Rcd en FcR          | Se corrige error en fórmula del factor de corrección por altura de la<br>antena receptora FcR, donde se utiliza el valor 20 en vez de Rcd. En la<br>mayoría de los casos se cumple la condición que R=Rcd=20 que<br>representa la altura de ocupación del terreno para zonas urbanas.                                                                                                    |
| Valor Rcd en FcU          | Se corrige error en fórmula del factor de corrección de trayectos<br>urbanos FcU, donde se utiliza el valor R en vez de Rcd. En la mayoría de<br>los casos se cumple la condición que R=Rcd=20 que representa la altura<br>de ocupación del terreno para zonas urbanas.                                                                                                    |
| Función Atn(x) en FcAR    | Se actualiza el factor de corrección por ángulo de la antena receptora<br>FcAR, el cual estaba erróneamente calculado debido a que se utilizó el<br>ángulo θr con su valor en radianes en lugar de grados. Este error es<br>producido por la función Atn(x) de VBA que devuelve un resultado en<br>radianes.                                                                                                    |